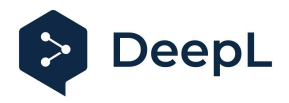

# Setup guide for DeepL Single Sign-On (SSO)

SAML: Google

#### Table of contents

<u>Requirements</u>

- 1) Open Google Admin console and add custom SAML app
- 2) Download the Metadata XML
- 3) Configure Service Provider Details
- 4) Claims and Attributes

5) Provide data

6) Turn on your SAML app on Google Workspace

#### Requirements

- You have administrative permissions to create a custom SAML application within the Google Workspace
- A company domain has been defined for the DeepL environment. For further information please check our <u>Help Center article</u>

### 1) Open Google Admin console and add custom SAML app

- 1. In the Admin console, go to Menu and then *Apps > Web and mobile apps*
- 2. Click Add App > Add custom SAML app

|      | 💽 Admin                              | Q Search for users, groups or settings |                     |
|------|--------------------------------------|----------------------------------------|---------------------|
| Â    | Home                                 | Apps > Web and mobile apps             |                     |
| , ol | Directory                            |                                        |                     |
| • [0 | Devices                              | Apps (0) Add app 👻 Settings 👻          |                     |
| ¥    | Apps                                 | + Add a filte Search for apps          |                     |
|      | Overview                             | Name Add private Android app           | User access Details |
| •    | Google Workspace                     |                                        |                     |
|      | Additional Google services           | Add private Android web app            |                     |
|      | Web and mobile apps                  | Add custom SAML app                    |                     |
| •    | Google Workspace<br>Marketplace apps |                                        |                     |

3. Enter information on the App Details page

| Add custom SAML app                                                                                   |  |
|----------------------------------------------------------------------------------------------------|--|
| 🕽 App details — 💿 Google Identity Provider detail: — 🗿 Service provider details — 🖪 Attribute mapping |  |
|                                                                                                    |  |
| App details                                                                                           |  |
| Enter details for your custom SAML app. This information is shared with app users. Learn more         |  |
| App name.                                                                                             |  |
| DeepL Pro                                                                                             |  |
|                                                                                                    |  |
|                                                                                                    |  |
|                                                                                                    |  |
|                                                                                                    |  |
| App icon<br>Attach an app icon. Maximum upload file size: 4 MB                                        |  |
|                                                                                                    |  |
|                                                                                                    |  |
| CANCEL CONTINUE                                                                                       |  |

4. Click Continue

### 2) Download the Metadata XML

| × Add custom SAML app                                                                                                    |  |
|----------------------------------------------------------------------------------------------------|--|
| App details — 2 Google Identity Provider detail: — 3 Service provider details — 3 Attribute mapping                                                                                                    |  |
| To configure single sign-on (SSO) for SAML apps, follow your service provider's instructions. Learn more Option 1: Download IdP metadata DOWNLOAD METADATA OR Option 2: Copy the SSO URL, entity ID, and certificate SSO URL Entity ID Entity ID Entit |  |

#### 3) Configure Service Provider Details

- 1. Define details:
  - ACS URL: https://w.deepl.com/auth/realms/prod/broker/ALIAS/endpoint (replace ALIAS with your chosen company domain)
  - Entity ID: https://w.deepl.com/auth/realms/prod

| Service provider details To configure single sign on, add service provider details such as ACS URL and entity ID. Learn more ACS URL https://w.deepl.com/auth/realms/prod/broker/ALIAS/endpoint Entity ID https://w.deepl.com/auth/realms/prod | App details — | Scogle Identity Provider detail: — 3 Service provider details — 3 Attribute mapping.                |   |
|----------------------------------------------------------------------------------------------------|---------------|----------------------------------------------------------------------------------------------------|---|
| To configure single sign on, add service provider details such as ACS URL and entity ID. Learn more ACS URL https://w.deepl.com/auth/realms/prod/broker/ALIAS/endpoint Entity ID https://w.deepl.com/auth/realms/prod                          |               | Service provider dataile                                                                            | _ |
| ACS URL<br>https://w.deepl.com/auth/realms/prod/broker/ALIAS/endpoint<br>Enthy ID<br>https://w.deepl.com/auth/realms/prod                                                                                                    |               | To configure single sign on, add service provider details such as ACS URL and entity ID. Learn more |   |
| Entity ID<br>https://w.deepl.com/auth/realms/prod                                                                                                    |               | ACS URL                                                                                             |   |
| https://w.deepi.com/auth/realms/prod                                                                                                    |               | Interparty waterphotomy addity realings/productioned y Accievo) endpolint                           |   |
|                                                                                                    |               | https://w.deepl.com/auth/realms/prod                                                                |   |
|                                                                                                    |               |                                                                                                    |   |

2. Click Continue

#### 4) Claims and Attributes

- 1. Set the attribute mapping: Primary email, First name and Last name
- 2. Click Finish

| Attributes                       |                                  |               |                                           |                             |
|----------------------------------|----------------------------------|---------------|-------------------------------------------|-----------------------------|
| Add and select user fields in Go | ogle Directory, then map them to | o service pr  | ovider attributes. Attributes marked with | * are mandatory. Learn more |
| Google Directory attributes      |                                  |               | App attributes                            |                             |
| Basic Information >              |                                  |               |                                           |                             |
| Primary email                    | v                                | $\rightarrow$ | email                                     | ×                           |
| Basic Information >              |                                  |               |                                           |                             |
| First name                       |                                  | $\rightarrow$ | firstName                                 | ×                           |
| Basic Information >              |                                  |               |                                           |                             |
| Last name                        | *                                | $\rightarrow$ | lastName                                  | ×                           |
|                                  |                                  |               |                                           |                             |

#### 5) Provide data

Provide the following data in your **DeepL Account**:

- Select the Authentication type SAML
- Upload IdP Metadata XML
- NameID policy format as chosen in Step 3
- Set the attributes firstName, lastName, email

| Set up SSO ×                                                                                                    |
|----------------------------------------------------------------------------------------------------|
| DeepL allows single sign-on authentication via OpenID Connect v.1.0 or SAML v.2.0. If<br>your identity provider supports both authentication types, we recommend using<br>OpenID Connect as it is easier to set up.               |
| Authentication type                                                                                                    |
| SAML                                                                                                    |
| Configure SAML                                                                                                    |
| You can import external IDP metadata from a config file or from a URL. The<br>administrator of your identity provider is the best contact person for the required<br>information.                                                 |
| Import from URL                                                                                                    |
|                                                                                                    |
| ○ Import from file ①                                                                                                    |
| NameID policy format                                                                                                    |
| Unspecified                                                                                                    |
| Assertion attribute: First name 👔                                                                                                    |
|                                                                                                    |
| Assertion attribute: Last name (i)                                                                                                    |
|                                                                                                    |
| Assertion attribute: Email address 👔                                                                                                    |
|                                                                                                    |
|                                                                                                    |
| After confirmation, you will have the opportunity to test the configuration before<br>activating it for the whole team. Your team cannot log in via SSO yet and has to use<br>the standard login with email address and password. |
| Cancel Confirm                                                                                                    |

## 6) Turn on your SAML app on Google Workspace

Please refer to the article in Google's Help Center if necessary.